# UNIX/Linux②基礎編講習会 演習問題の解答

2020年9月版

# 明治大学 生田メディア支援事務室

# 1. UNIX/Linux②基礎編

### 1.1. 演習問題1解答

(1) 現在作業しているディレクトリ内にある全てのファイルを確認してください。

\$ ls\_-a

- (2) ディレクトリの移動方法を確認しましょう。
  - (ア) /bin ディレクトリへ移動してからホームディレクトリへ移動する。

\$ cd\_/bin

\$ cd

- (イ) pwd コマンドでホームディレクトリの場所を確認。その後..を使い、/ディレクトリまで上がってからホームディレクトリまで下りてくる。
  - \$ pwd

\$ cd .....

※/ディレクトリまで繰り返し上がる

\$ cd \_ 00

※ホームディレクトリまで繰り返し下りる。ooはカレントディレクトリ直下の 任意のディレクトリ名

- (3) ファイルの作成、削除をしてみましょう。
  - (ア) sample ディレクトリを作成し、その中に sample1 ファイルを作成する。

| \$ | mk    | dir | •s | am | ple                                 |
|----|-------|-----|----|----|-------------------------------------|
| Ψ  | 11113 | un  |    | am | $\mathbf{P}^{\mathbf{I}}\mathbf{C}$ |

\$ cd\_sample

\$ gedit\_sample1

※保存して終了する

- (イ) sample1 ファイルをホームディレクトリにコピーする
  - \$ cp\_sample1\_../
- (ウ) ホームディレクトリに移動して、sample ディレクトリを削除する

\$ cd

- \$ rm\_-r\_sample
- (エ) sample1 ファイルを隠しファイルに変更する。(ファイル名の最初に.が付くと隠 しファイル)

\$ mv\_sample1\_.sample1

(オ) 隠しファイルの.sample1 を確認し、.sample1 を削除する

\$ls\_-a

\$ rm\_.sample1

### 1.2. 演習問題 2 解答

 (1) date コマンドを使って、本日の日付を「西暦/月/日」の形式で test/test8 ファイルに書 き込んでください (リダイレクト機能を使ってファイルに書き込むことができます)。
\$ mkdir\_test

\$ date \_ +"%Y/%m/%d" \_ > \_ test/test8

(2) find と grep コマンドを組み合わせて、test ディレクトリ内に"2"の文字を含むファイル を検索してください。

※grep コマンドに渡す際、xargs を最初に付け足してください。

コマンド書式: find コマンド | xargs grep コマンド

\$ find\_test/\*\_-name\_"\*"\_|\_xargs\_grep\_"2"

#### 1.3. 演習問題 3 解答

ワイルドカードである "\*"は、特定の文字列を指定し、その文字列を含むファイルを一度に全選択することができます。意図しないファイルにも影響を与える可能性があるため、 使用する際には十分に気を付けてください。

例として、"test"という文字列を含むファイルをすべて消去することを考えます。カ レントディレクトリに以下のファイルが用意されているとします。

Readme.md, test\_c1.c, testc2.c, test\_py1.py, test\_py2.py

#### このとき、

\$ rm\_test\*

と入力すると、カレントディレクトリには Readme.md のみが残ります。

また、ワイルドカードは拡張子を指定することも可能です。

例として、拡張子が".c"であるファイルをすべて消去することを考えます。 このとき、

\$ rm \_ \*.c

と入力すると、カレントディレクトリには Readme.md, test\_py1.py, test\_py2.py が残りま す。

(1) ホームディレクトリに/sample ディレクトリを作成し、その中に fuga1.c, fuga2.c, ..., fuga5.c を作成してください。(ファイルの中身の内容は任意で構いません。)
\$ mkdir\_~/sample

| \$ cd_sample         |  |
|----------------------|--|
| \$ echo_c1_>_fuga1.c |  |
| \$ echo_c2_>_fuga2.c |  |
| \$ echo_c3_>_fuga3.c |  |
| $echo_c4_>_fuga4.c$  |  |
| \$ echo_c5_>_fuga5.c |  |

- (2) カレントディレクトリ内に/c\_filesのディレクトリを作成してください。\$ mkdir\_c\_files
- (3) カレントディレクトリ内で mv コマンドを用いて fuga1.c, fuga2.c, ..., fuga5.c を同時に/c\_files に移してください。ただし、ファイル名を直接個別に指定せず、ワイルドカード機能 "\*"を使用すること。

 $mv_*.c_c_files$ 

(4) rename コマンドを用いて、/c\_files に移した fuga1.c, fuga2.c, ..., fuga5.c を fuga1.txt, fuga2.txt, ..., fuga5.txt に変更してください。ただし、ファイル名を直接個別に指定せ ず、ワイルドカード機能 "\*"を使用すること。 rename コマンドはファイル名の変更を行うコマンドであり、複数のファイル名を一括 で変更可能という点で mv コマンドと異なります。rename コマンドは次のように使い ます。

\$ rename」置換前の文字列」置換後の文字列」対象ファイル名

 $rename \_.c \_.txt \_c_files/*$ 

# 1.4. 演習問題 4 解答

(1) grep コマンドを用いて、全ての yaml ファイル内に"MAX"という文字列を含む行を出 力してください。

\$ grep MAX \*.yaml

実行結果

dynamic\_param.yaml:MAX\_ACCELERATION: 2.0 dynamic\_param.yaml:MAX\_YAWRATE: 1.0 dynamic\_param.yaml:MAX\_D\_YAWRATE: 6.28 dynamic\_param.yaml:MAX\_WHEEL\_ANGULAR\_VELOCITY: 11.6 volumetric\_param.yaml:MAX\_SEATING\_CAPACITY: 2

 (2) grep コマンドを用いて、全ての yaml ファイル内に"MAX"という文字列を含む行を出 力してください。ただし、パイプコマンド「|」で cat コマンドを併用して、grep コマ ンドによって該当ファイル名がターミナル上の行頭に出力されないようにすること。
\$ cat\_\*.yaml\_|\_grep\_MAX

実行結果

MAX\_ACCELERATION: 2.0 MAX\_YAWRATE: 1.0 MAX\_D\_YAWRATE: 6.28 MAX\_WHEEL\_ANGULAR\_VELOCITY: 11.6 MAX\_SEATING\_CAPACITY: 2

# 1.5. 演習問題 5 解答

 kouka.txt には、"shi"と'si'の表記ゆれがあります。sed コマンドを使って、表記を"shi" に統一したものを kouka.txt に上書きしてください。また、変更点がわかるようにバッ クアップを作成しましょう。

\$ sed \_\_-i.bak \_\_'s/si/shi/g' \_\_kouka.txt

#### 実行例

shirakumo nabiku surugadai mayu hiidetaru wakoudo ga tsukuya jidai no akenokane bunnka no ushio michibikite togeshi ishinn no haeninou oh meiji sononazo warera ga bokou oh meiji sononazo warera ga bokou

(2) (1)で上書きした kouka.txt 内の文字列"si"が"shi"に置換されているか、grep コマンドを用いて確認しましょう。("si"を含む列がないか確認してみましょう。)
\$ grep\_si\_kouka.txt

※実行後、何も表示されなければ正解

(3) awk コマンドを使って、同様に"si"を"shi"に置換した文字列をコマンドラインに表示しましょう。
\$ awk\_'{gsub("si","shi");print\_\$0}'\_kouka.txt

※実行例は、(1)と同じ

(4) awk コマンドはデフォルトではスペース(空白文字)を区切り文字としています。この区切り文字を変更するには"-F"オプションを使います。seiseki.csvには、(名前,点数,評定)の順でデータが格納されています。この csv ファイルのデータを awk コマンドと"-F"オプションを使って、「名前:"name"、点数:"score"、評価:"grade"」(それぞれの"..."には csv ファイル中のデータが入ります。)というようにコマンドラインに表示しましょう。

\$ awk\_'F\_','\_'{print\_"名前:",\$1,"点数:",\$2,"点","評価:",\$3}'\_seiseki.csv

## 実行例

| 名前: | Tatsuo 点数: 87 点 評価: A |
|-----|-----------------------|
| 名前: | Kozo 点数: 92 点 評価: S   |
| 名前: | Isao 点数: 83 点 評価: A   |